# The Quick Access Toolbar and File Menu

Excel's user interface does not rely on multiple toolbars and menus as past versions have. Instead, it offers a cleaner, more intuitive, tab-based layout. An important component of the interface is the Quick Access Toolbar (or the QAT for short). The Quick Access Toolbar is fully customizable and gives you access to the features that you rely on the most.

In this lesson, you will learn all about the QAT. You will learn about the default buttons, how to add and remove buttons, how to change the icon size, and how to customize the toolbar.

We will also explore the File menu, which offers the Backstage view. With this view, you can manage settings that control the file itself, not the components within the file.

#### The Default QAT Commands

The Quick Access Toolbar is located in the upper left of the Excel screen, just to the right of the Excel icon.

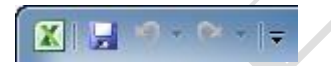

The QAT has three commands. From left to right, they are Save, Undo, and Redo.

Save

If you click this command while editing a previously saved file, Excel will save your changes, just as if you were to click File  $\rightarrow$  Save.

If you opened a new file, performed some actions, and then clicked Save, you would be prompted to give the file a name and save location.

Undo If you did something you didn't mean to, such as added the wrong formatting, formula, or deleted something, use the Undo command to revert one change at a time.

Click the pull-down arrow and select an action to undo up to and including that change. For example, consider these actions. The most recent action is at the top of the list:

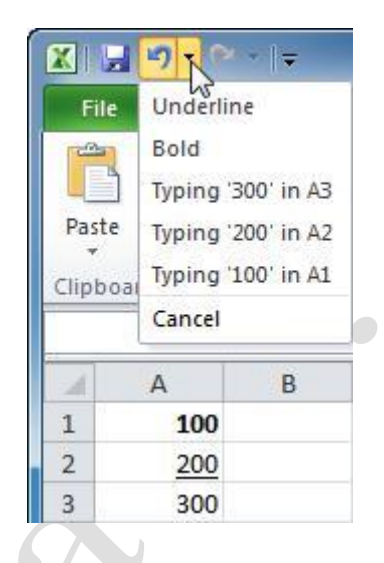

If you clicked "Typing '300' in A3," then the two formatting commands would be undone and the typing in A3 would be erased.

Redo

Use the Redo command to "undo an Undo." If you undid an action, use Redo to redo that action. As with the Undo command, you can click the pull-down arrow to redo many things at once:

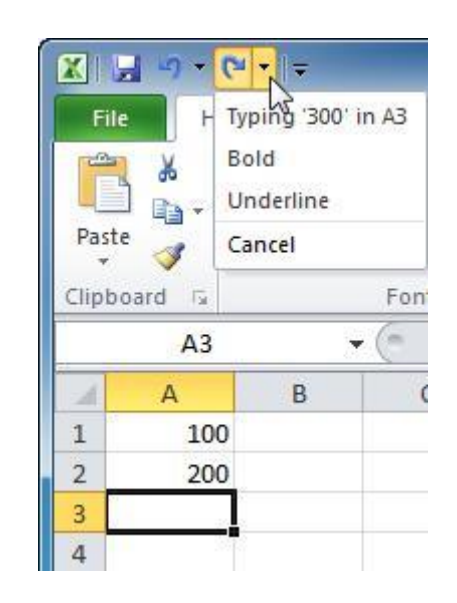

## **Adding Commands**

If you want to customize the QAT, chances are you will add commands that are readily available on the ribbon, such as number formatting or text/data filtering. To add a command to the QAT, right-click the command and then click Add to Quick Access Toolbar.

For example, if you wanted to add currency formatting to the QAT, right-click the command and click Add to Quick Access Toolbar:

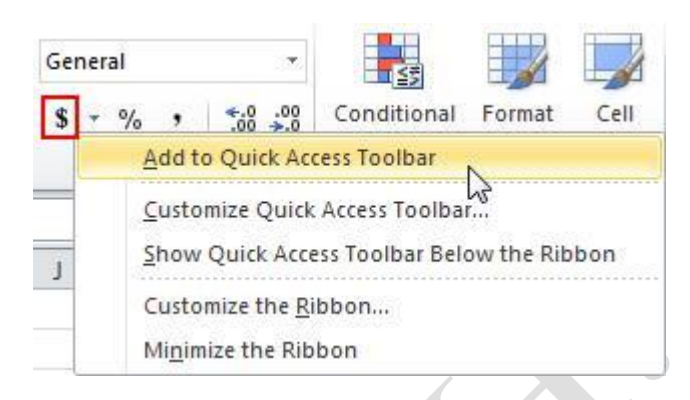

The formatting command will be added to the right-hand side of the QAT:

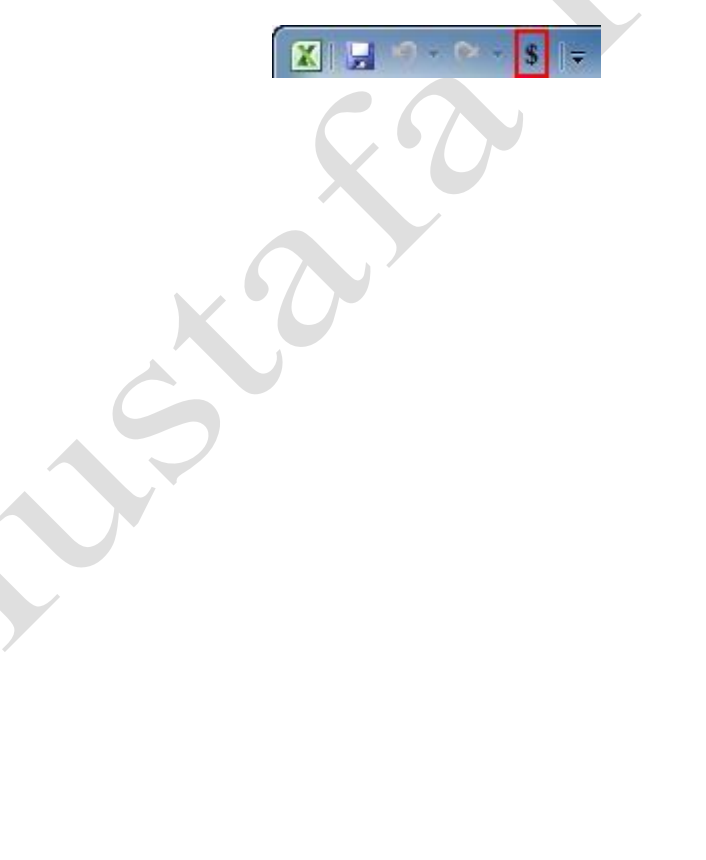

Many commonly-used commands can be easily added to the QAT by clicking the pull-down arrow to the right of the QAT. Select an option by clicking it; this will add a check mark beside that command and place it in the ribbon. Notice how Save, Undo, and Redo are already checked:

| File Home Ir Customize Quick Access Toolbar   Paste Calibri New   Paste B I   A1 Save   Clipboard Cuick Print   A1 B   Quick Print   Print Preview   Spelling   Undo   Sort Ascending   Sort Descending   Open Recent File   More Commands | X 🛃 🖭                                     |              | -                                                                                                    |                                                                                                    |
|----------------------------------------------------------------------------------------------------|-------------------------------------------|--------------|----------------------------------------------------------------------------------------------------|----------------------------------------------------------------------------------------------------|
| A B   A B   A B   A B   A B   Clipboard Cuick Print   A B   Clipboard Cuick Print   Print Preview Spelling   Undo Redo   Sort Ascending   Sort Descending   Open Recent File   More Commands                                               | File                                      | Home 1       | r El                                                                                                    | stomize Quick Access Toolbar                                                                                        |
| A1       B         A       B         Print Preview         Spelling         Undo         Redo         Sort Ascending         Sort Descending         Open Recent File         More Commands                                                | Paste 🛷                                   | Calibri<br>B | <ul> <li>Image: A start of the start of the start of</li></ul> | New<br>Open<br>Save<br>E-mail                                                                                       |
| A B   Print Preview   Spelling   Undo   Undo   Redo   Sort Ascending   Sort Descending   Open Recent File   More Commands                                                                                                    | A                                         | La           |                                                                                                    | Quick Print                                                                                                    |
|                                                                                                    | A<br>1<br>2<br>3<br>4<br>5<br>6<br>7<br>8 | B            | <<br><                                                                                                    | Print Preview<br>Spelling<br>Undo<br>Redo<br>Sort Ascending<br>Sort Descending<br>Open Recent File<br>More Commands |

### **Removing Commands**

To remove commands from the QAT, right-click any command and click Remove from Quick Access Toolbar:

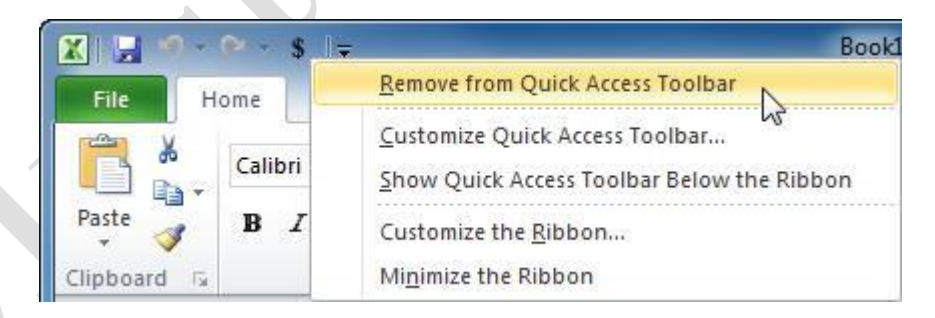

You can also remove commonly-used commands by clicking the pull-down arrow beside the QAT. Click any checked item; this will remove the checkmark and the command.

#### **Customizing the Toolbar**

The QAT is 100% customizable. You can reposition it, add any command you want, or remove all commands.

To move the QAT, click the pull-down arrow to the right of the toolbar and click Show Below the Ribbon:

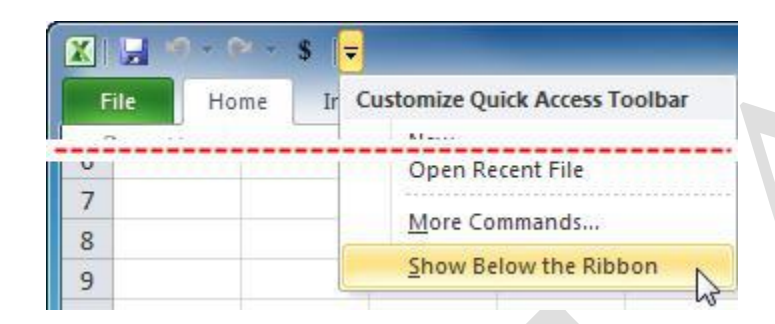

This will add the QAT between the ribbon and the Name/Formula bars:

| X                      |                                          |              |                                            | Book1 - Mici                                        | rosoft | Excel                                                            |          |                                                                                                    |                                          |                                | ×     |
|------------------------|------------------------------------------|--------------|--------------------------------------------|-----------------------------------------------------|--------|------------------------------------------------------------------|----------|----------------------------------------------------------------------------------------------------|------------------------------------------|--------------------------------|-------|
| File Home              | Insert Page                              | e Layout 🛛 F | Formulas Data                              | Review                                              | View   |                                                                  |          |                                                                                                    |                                          | ∾ 🕜 ⊏                          | ο 🗗 Σ |
| Paste V<br>Clipboard S | ri → 1:<br>I <u>U</u> → I ···· →<br>Font | 1 · A A      | = = = = =<br>E = = ■<br>定律 ≫*<br>Alignment | General<br>General<br>S → %<br>5.0° .0°<br>S Number | •      | Conditional Form<br>Format as Table *<br>Cell Styles *<br>Styles | atting ₹ | Grand and a set and a set | Σ → A<br>↓ Z<br>Sort<br>∠ → Filte<br>Edi | Find &<br>r * Select *<br>ting |       |
| ₽ ") - (" - \$<br>A1   | <b>₹</b>                                 | fx           |                                            |                                                     |        |                                                                  |          |                                                                                                    |                                          |                                |       |
| A                      | B C                                      | D            | E F                                        | G                                                   |        | HI                                                               | J        | K                                                                                                    | L                                        | M                              | N     |

To move the toolbar back to the top, click the pull-down arrow again and click Show Above the Ribbon. We recommend you keep the QAT at the top because it already fits into the title bar for Excel. Putting it below the ribbon actually takes up more space on your screen.

To customize the QAT with more commands, click the pull-down arrow beside the toolbar and click More Commands:

| X 🖵  | 9 - 12 - 19 | -                              |        |            | Book1 - |
|------|-------------|--------------------------------|--------|------------|---------|
| File | Home        | Customize Quick Access Toolbar | as     | Data       | Revie   |
| -    |             | 1                              |        |            | 1       |
| ~    |             | Open Recent File               | 1      |            |         |
| 7    |             |                                |        |            |         |
| 8    |             | More Commands                  |        |            |         |
| 9    |             | Show Below the Ribb            | iza Ou | ick Accord | Toolbar |
| 1000 |             | Custon                         | nze Qu | ICK ACCESS | Toolbar |

You can also click File  $\rightarrow$  Options. When the Excel Options dialog opens, click the Quick Access Toolbar link on the left:

| iormulas   choose commands from:()   roofing   ave   anguage   dvanced   ustomize Ribbon   Conditional Formatting   Conditional Formatting   Conditional Formatting   Conditional Formatting   Conditional Formatting   Conditional Formatting   Conditional Formatting   Conditional Formatting   Conditional Formatting   Conditional Formatting   Conditional Formatting   Costom Sort   Custom Sort   Cut   Datasheet Formatting   A Cut   Delete Cells   Delete Sheet Rows   E-mail   Font Color   Font Size   Font Size   Font Size   Font Size   Font Size   Font Size   Font Size   Font Size   Font Size   Font Size   Font Size   Font Size   Font Size   Font Size   Font Size   Font Size   Font Size   Font Size   Font Size   Font Size   Font Size   Font Size   Font Size   Font Size   Show Quick Access Toolbar below the                                                                                                    | eneral              | Customize the Quick Acces                | is Toolbar. |                   |                                                       |               |
|----------------------------------------------------------------------------------------------------|---------------------|------------------------------------------|-------------|-------------------|-------------------------------------------------------|---------------|
| Choose commands from:()   Popular Commands     Popular Commands     Popular Commands     Popular Commands     Popular Commands     Popular Commands     Separator>   Borders   Calculate Now   Calculate Now   Calculate Now   Calculate Now   Calculate Now   Calculate Now   Connections   Connections   Coreate Chart   Cut   Datasheet Formatting   A Cott   Delete Sheet Columns   Delete Sheet Columns   Delete Sheet Columns   Delete Sheet Columns   Delete Sheet Columns   Delete Sheet Rows   E-mail   Delete Sheet Rows   E-mail   Font Size   Font Size   Font Size   Font Size   Font Size   Font Size   Font Size   Font Size   Font Size   Font Size   Font Size   Font Size   Font Size   Font Size   Font Size   Font Size   Font Size   Font Size   Font Size   Font Size   Font Size   Font Size   Font Size   Font Size   Show Quick Access Toolbar below the                                                                                                    | ormulas             |                                          |             |                   |                                                       |               |
| Popular Commands   Popular Commands   For all documents (default) For all documents (default) For all documents (default) For all documents (default) Save Undo Calculate Now Calculate Now Conditional Formatting Conditional Formatting Connections Connections Constructions Connections Connections <p< td=""><td>roofing</td><td>Choose commands from:</td><td></td><td>Ci</td><td>ustomize <u>Quick Access</u> Toolb</td><td>ar:()</td></p<>                                                                                                    | roofing             | Choose commands from:                    |             | Ci                | ustomize <u>Quick Access</u> Toolb                    | ar:()         |
| ave<br>anguage<br>dvanced<br>ustomize Ribbon<br>uick Access Toolbar<br>dd-Ins<br>rust Center                                                                                                    | looning             | Popular Commands                         | -           | F                 | or all documents (default)                            | 10.000        |
| anguage   dvanced   iiii Calculate Now   iiii Calculate Now   iiii Conditional Formatting   iiiii Conditional Formatting   iiiii Connections   iiiii Custom Sort   iiiii Custom Sort   iiiiiiiiiiiiiiiiiiiiiiiiiiiiiiiiiiii                                                                                                    | ave                 | ·                                        |             |                   |                                                       |               |
| Judicy e   dvanced   ustomize Ribbon   uick Access Toolbar   dd-Ins   ust Center   Copy   Conditional Formatting   Conditional Formatting   Copy   Conditional Formatting   Copy   Cut   Datasheet Formatting   A Detree Cells   Detete Cells   Detete Sheet Columns   Detete Sheet Columns   E Email   Fill Color   Fill Color   Font Size   Font Size   Fort Size   Fort Size   Fort Size   Fort Size   Fort Size   Fort Size   Show Quick Access Toolbar below the                                                                                                    | anguage             | <separator></separator>                  | *           |                   | Save                                                  |               |
| dvanced<br>ustomize Ribbon<br>uick Access Toolbar<br>dd-Ins<br>ust Center<br>dd-Ins<br>ust Center                                                                                                    | inguage             | Borders                                  |             | 12                | ) Undo                                                | •             |
| ustomize Ribbon<br>uick Access Toolbar<br>dd-Ins<br>ust Center<br>dd-Ins<br>ust Center<br>dd-Ins<br>dd-Ins<br>dd | dvanced             | Calculate Now                            | 146         | C                 | Redo                                                  | •             |
| Justomize Ribbon<br>uick Access Toolbar<br>dd-Ins:<br>ust Center<br>dd-Ins:<br>ust Center                                                                                                    |                     | 臺 Center                                 |             | 1                 |                                                       |               |
| Luick Access Toolbar<br>dd-Ins:<br>ust Center                                                                                                    | ustomize Ribbon     | Conditional Formatting                   | E.          |                   |                                                       |               |
| dd-Ins       Copy         ust Center       Create Chart         Image: Custom Sort       Image: Custom Sort         Image: Custom Sort       Image: Custom Sort         Image: Custom Sort.                                                                                                    | uick Access Toolbar | Connections                              | =           |                   |                                                       |               |
| dd-Ins                                                                                                    |                     | Сору                                     |             |                   |                                                       |               |
| ust Center<br>↓ Cut<br>↓ Cut<br>↓ Detasheet Formatting<br>↓ Deterease Font Size<br>↓ Delete Cells<br>↓ Delete Sheet Columns<br>↓ Delete Sheet Columns<br>↓ Delete Sheet Rows<br>↓ Delete Sheet Rows<br>↓ E-mail<br>↓ Fill Color<br>↓ Font<br>↓ Font<br>↓ Font<br>↓ Font ↓<br>↓ Font ↓<br>↓ Font ↓<br>↓ Font ↓<br>↓ Font ↓<br>↓ Font ↓<br>↓ Font ↓<br>↓ Font ↓<br>↓ Font ↓<br>↓ Font ↓<br>↓ Font ↓<br>↓ Font ↓<br>↓ Font ↓<br>↓ Font ↓<br>↓ Font ↓<br>↓ Font ↓<br>↓ Font ↓<br>↓ Font ↓<br>↓ Font ↓<br>↓ Font ↓<br>↓ Font ↓<br>↓ Customizations: Reset ▼ ①                                                                                                    | dd-Ins              | Create Chart                             |             |                   |                                                       |               |
| <ul> <li>✓ Cut</li> <li>✓ Datasheet Formatting</li> <li>✓ Decrease Font Size</li> <li>✓ Delete Cells</li> <li>✓ Delete Sheet Columns</li> <li>✓ Delete Sheet Rows</li> <li>✓ E-mail</li> <li>✓ Fill Color</li> <li>✓ Filter</li> <li>✓ Font</li> <li>✓ Font Iv</li> <li>✓ Format Painter</li> <li>✓ Format Painter</li> <li>✓ Freeze Panes</li> <li>✓ Increase Font Size</li> <li>✓ Modify</li> <li>Customizations: Reset ♥ ①</li> </ul>                                                                                                    | ust Center          | Custom Sort                              |             |                   |                                                       |               |
| Datasheet Formatting   A   Decrease Font Size   Delete Cells   Delete Sheet Columns   Delete Sheet Rows   E-mail   Fill Color   Font   Font   Font Color   Font Size   Fort Size   Fort Size   Fort Size   Format Painter   Freeze Panes   A   Increase Font Size   Show Quick Access Toolbar below the                                                                                                    |                     | 🐰 Cut                                    |             |                   |                                                       |               |
| A* Decrease Font Size   Delete Cells   Delete Sheet Columns   Delete Sheet Rows   E-mail   Fill Color   Font   Font   Font Color   Font Size   Fornt Size   Fornt Size   Fornt Size   Format Painter   Freeze Panes   A Increase Font Size   Show Quick Access Toolbar below the                                                                                                    |                     | Datasheet Formatting                     |             |                   |                                                       |               |
| Add >>   Delete Cells   Delete Sheet Columns   Delete Sheet Rows   E-mail   Fill Color   Font   Font   Font Color   Font Size   Format Painter   Freeze Panes   Freeze Panes   A Increase Font Size   Show Quick Access Toolbar below the                                                                                                    |                     | A Decrease Font Size                     |             |                   |                                                       |               |
| <ul> <li>Delete Sheet Columns</li> <li>Delete Sheet Rows</li> <li>E-mail</li> <li>Fill Color</li> <li>Filter</li> <li>Font</li> <li>Font</li> <li>Font Size</li> <li>Format Painter</li> <li>Freeze Panes</li> <li>A Increase Font Size</li> <li>Show Quick Access Toolbar below the</li> </ul>                                                                                                    |                     | Pelete Cells                             |             | <u>A</u> dd >>    |                                                       |               |
| <ul> <li>Delete Sheet Rows</li> <li>E-mail</li> <li>Fill Color</li> <li>Font</li> <li>Font</li> <li>Font Size</li> <li>Format Painter</li> <li>Freeze Panes</li> <li>A Increase Font Size</li> <li>Show Quick Access Toolbar below the</li> </ul>                                                                                                    |                     | 📈 Delete Sheet Columns                   |             | << <u>R</u> emove |                                                       |               |
| E-mail   Fill Color   Font   Font   Font Size   Format Painter   Freeze Panes   Freeze Panes   A Increase Font Size   Show Quick Access Toolbar below the     Reset Toolbar                                                                                                    |                     | Delete Sheet Rows                        |             | 50                |                                                       | 0.0           |
| Fill Color   Y=   Font   Font Color   Font Size   Format Painter   Freeze Panes   A* Increase Font Size   Show Quick Access Toolbar below the     Modify   Customizations:     Reset T                                                                                                    |                     | De E-mail                                |             |                   |                                                       |               |
| Y= Filter   Font Iv   A Font Color   Font Size Iv   Format Painter   Freeze Panes   A^ Increase Font Size   Modify   Customizations:    Reset                                                                                                    |                     | S Fill Color                             | <b>F</b>    |                   |                                                       |               |
| Font   A   Font Color   Font Size   Format Painter   Freeze Panes   A   Increase Font Size   Modify   Customizations:   Reset Toolbar below the                                                                                                    |                     | <b>∀</b> = Filter                        |             |                   |                                                       |               |
| A       Font Color         Font Size       Iv         Format Painter       Freeze Panes         A       Increase Font Size         Modify       Customizations:         Reset T       Image: Show Quick Access Toolbar below the                                                                                                    |                     | Font                                     | I-          |                   |                                                       |               |
| Font Size       Image: Customizations:         Format Painter       Increase Font Size         A Increase Font Size       Image: Customizations:         Show Quick Access Toolbar below the       Customizations:                                                                                                    |                     | A Font Color                             | •           |                   |                                                       |               |
| Format Painter Freeze Panes A Increase Font Size Show Quick Access Toolbar below the Customizations: Reset Toolbar                                                                                                    |                     | Font Size                                | 1-          |                   |                                                       |               |
| Freeze Panes       Modify         A Increase Font Size       Customizations:         Show Quick Access Toolbar below the       Customizations:                                                                                                    |                     | I Format Painter                         |             |                   |                                                       |               |
| ▲ Increase Font Size     ▲ Modify       ■ Show Quick Access Toolbar below the     Customizations:                                                                                                    |                     | Freeze Panes                             | ×           |                   |                                                       | 20            |
| Show Quick Access Toolbar below the Customizations:                                                                                                    |                     | A Increase Font Size                     | +           |                   | Modify                                                |               |
| Ribbon Import/Export • ①                                                                                                    |                     | Show Quick Access Toolbar belo<br>Ribbon | w the       | Ci                | ustomizations: <u>Re</u> set ▼<br>Im <u>p</u> ort/Exp | ]0<br>ort ▼]0 |

The list of Popular Commands contains mostly those commands that are already found in the ribbon. You can change which group of commands to see by clicking the "Choose commands from" combo box and selecting an option:

| Popular Commands Commands Not in the Ribbon All Commands Macros File Tab File Tab Home Tab Insert Tab Page Layout Tab Formulas Tab Data Tab Review Tab View Tab Developer Tab Add-Ins Tab | Popular Commands            | -5    |
|----------------------------------------------------------------------------------------------------|-----------------------------|-------|
| Commands Not in the Ribbon<br>All Commands<br>Macros<br>File Tab<br>Home Tab<br>Insert Tab<br>Page Layout Tab<br>Formulas Tab<br>Data Tab<br>Review Tab<br>View Tab<br>View Tab           | Popular Commands            | A 476 |
| All Commands<br>Macros<br>File Tab<br>Home Tab<br>Insert Tab<br>Page Layout Tab<br>Formulas Tab<br>Data Tab<br>Review Tab<br>View Tab<br>View Tab                                         | Commands Not in the Ribbon  |       |
| Macros<br>File Tab<br>Home Tab<br>Insert Tab<br>Page Layout Tab<br>Formulas Tab<br>Data Tab<br>Review Tab<br>View Tab<br>View Tab<br>Developer Tab<br>Add-Ins Tab                         | All Commands                |       |
| File Tab<br>Home Tab<br>Insert Tab<br>Page Layout Tab<br>Formulas Tab<br>Data Tab<br>Review Tab<br>View Tab<br>Developer Tab<br>Add-Ins Tab                                               | Macros                      |       |
| File Tab<br>Home Tab<br>Insert Tab<br>Page Layout Tab<br>Formulas Tab<br>Data Tab<br>Review Tab<br>View Tab<br>Developer Tab<br>Add-Ins Tab                                               |                             |       |
| Home Tab<br>Insert Tab<br>Page Layout Tab<br>Formulas Tab<br>Data Tab<br>Review Tab<br>View Tab<br>Developer Tab<br>Add-Ins Tab                                                           | File Tab                    |       |
| Home Tab<br>Insert Tab<br>Page Layout Tab<br>Formulas Tab<br>Data Tab<br>Review Tab<br>View Tab<br>Developer Tab<br>Add-Ins Tab                                                           |                             |       |
| Insert Tab<br>Page Layout Tab<br>Formulas Tab<br>Data Tab<br>Review Tab<br>View Tab<br>Developer Tab<br>Add-Ins Tab                                                                       | Home Tab                    |       |
| Page Layout Tab<br>Formulas Tab<br>Data Tab<br>Review Tab<br>View Tab<br>Developer Tab<br>Add-Ins Tab                                                                                     | Insert Tab                  |       |
| Formulas Tab<br>Data Tab<br>Review Tab<br>View Tab<br>Developer Tab<br>Add-Ins Tab                                                                                                    | Page Layout Tab             |       |
| Data Tab<br>Review Tab<br>View Tab<br>Developer Tab<br>Add-Ins Tab                                                                                                    | Formulas Tab                |       |
| Review Tab<br>View Tab<br>Developer Tab<br>Add-Ins Tab                                                                                                    | Data Tab                    |       |
| View Tab<br>Developer Tab<br>Add-Ins Tab                                                                                                    | Review Tab                  |       |
| Developer Tab<br>Add-Ins Tab                                                                                                    | View Tab                    |       |
| Add-Ins Tab                                                                                                    | Developer Tab               |       |
|                                                                                                    | Add-Ins Tab                 |       |
|                                                                                                    | SmartArt Tools   Design Tab |       |
| SmartArt Tools ( Design Tab                                                                                                    |                             |       |

To add commands, select a command from the list on the left and click Add. The command will be added to the bottom of the list on the right. Note that you can also add <Separators> to help organize whatever commands you will add to the QAT.

Once commands and/or separators are added, you can organize them using the small up and down buttons on the far right. Items at the top of the list are shown on the left of the QAT.

For example, here we are adding the Create Chart command: 喻 Customize the Quick Access Toolbar. Choose commands from: Customize Quick Access Toolbar: () Popular Commands For all documents (default) • -<Separator> Save . Borders Þ 2 Undo . E Calculate Now C<sup>4</sup> Redo \* 111 ■ Center Conditional Formatting 6 Connections Add >> Copy 1 << <u>R</u>emove Create Chart Custom Sort... \*\* Cut \* Datasheet Formatting ~ Modify... Decrease Font Size A Customizations: Reset \* Show Quick Access Toolbar below the Ribbon Import/Export \*

Once the command is added, we will move it up two positions using the Move Up button:

| or | all documents (defaul | t) 💌 |
|----|-----------------------|------|
|    | Save                  |      |
| b  | Create Chart          |      |
| 9  | Undo 🔺                | •    |
| e1 | Redo 🕇                | F    |
|    | 1                     |      |
|    |                       |      |
|    |                       |      |
|    |                       |      |

Click OK to commit the changes. The QAT will be updated:

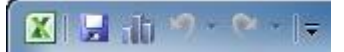

As you become more experienced with Excel, you may find that you frequently use the same group of commands for a certain file, but not other files. **Excel lets you save certain QAT customizations for use with a specific file.** To do this, open the file you use frequently. Click File

 $\Box$  Options  $\Box$  Quick Access Toolbar. Make your customizations to the QAT and then select the file name from the Customize Quick Access Toolbar:

| Customize Quick Access Toolbar | 1  |
|--------------------------------|----|
| For all documents (default)    |    |
| For all documents (default)    |    |
| For sample data.xisx           | N  |
| h Create Chart                 | 43 |

Click OK to confirm the change. Now each time you open this file, the QAT customizations will be applied.

| <b>To reset the QAT back</b><br>only<br>Quick Access Toolbar: | to its default, c | lick File $\rightarrow$ Options $\rightarrow$ Quick A | $\overrightarrow{\text{Ccess Toolbar}} \xrightarrow{} \text{Reset}$ |
|---------------------------------------------------------------|-------------------|-------------------------------------------------------|---------------------------------------------------------------------|
|                                                               | Customizations:   | R <u>e</u> set 🔻 🕕                                    |                                                                     |
|                                                               |                   | Reset only Quick Access Toolbar                       | N                                                                   |
|                                                               |                   | Reset all customizations                              | 45                                                                  |

#### Using the File (Backstage) Menu

The File menu is a new addition to Excel 2010. This menu lets you modify your workbook as a single entity, rather than making changes to the data contained within the workbook. You can preview your file, print it, make changes to file properties, share the file with others, and more, all using the File menu.

Click the File tab. This will open the Backstage view:

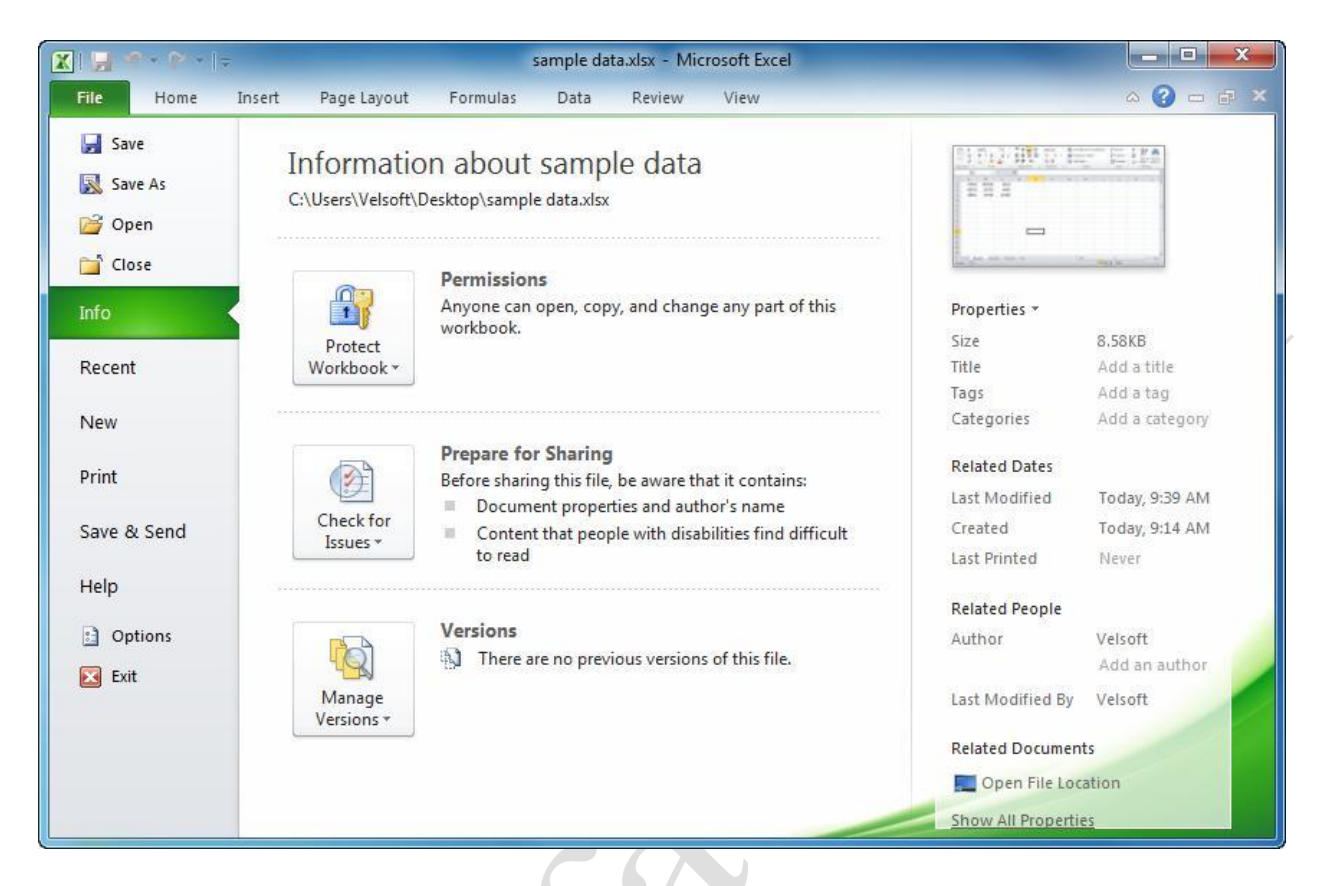

Let's go over the main categories available on the left. As we progress further through this manual, we will expand more on some of these options:

**File Management** 

These are options we have already explored:

Save will save changes to an open file.

**Save As** lets you save an existing file under a new name, location, and/or file format.

Open will open a worksheet.

**Close** will close the current worksheet without closing Excel.

Info

Displays vital statistics about the current file. You are also able to modify read/write permissions, check for compatibility issues with other programs, and manage versions of this file. The document properties are listed on the far right.

**Recent** Lists recently-opened files; click a workbook to open it and/or pin recent documents to this list. Note the checkbox at the very bottom of the list:

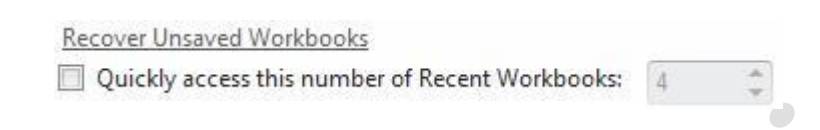

If you click this checkbox, the first few workbooks in the Recent list (default 4) will be shown under the File Management area:

| 44 | File  | Home                | Insert |
|----|-------|---------------------|--------|
| 84 | 🛃 Sar | ve                  |        |
|    | 🔜 Sar | ve <mark>A</mark> s |        |
|    | 🚰 Op  | ben                 |        |
|    | 📄 Clo | ose                 |        |
| 1  | 🔊 sai | mple data           |        |
|    | 📓 Ski | ill Sharpene        | r 1.3  |
|    | 🔊 Ski | ill Sharpene        | r 1.3  |
| 5  | 🔊 Sk  | ill Sharpene        | r 1.2  |

New

Create a new blank workbook or choose from a number of installed templates. More templates are available via download from Office.com. To create a new blank file or a file from a template, select an option and click Create:

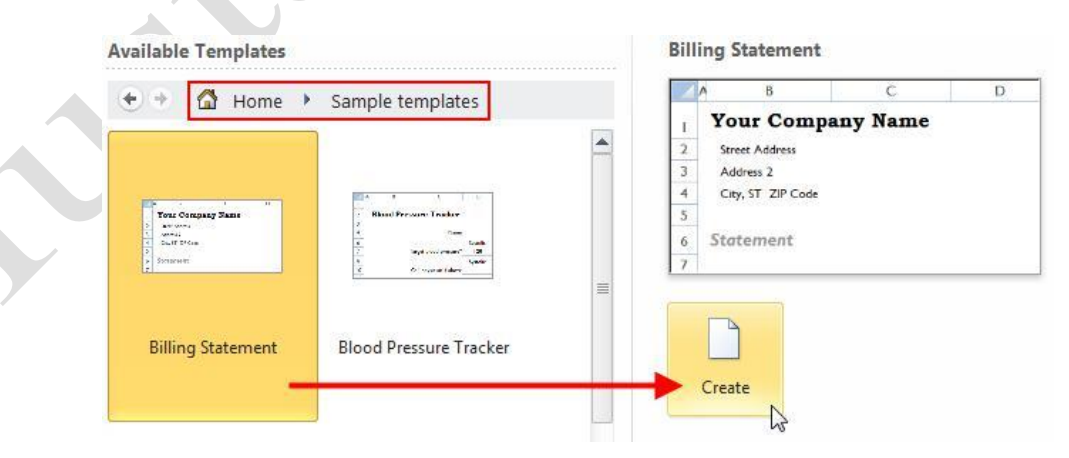

Print Excel 2010 features an all-in-one printing location. Select your printing options on the left, and see what the printed page will look like on the right:

|                      | Print                             | nanana r  |                         |                          |                       |  |  |
|----------------------|-----------------------------------|-----------|-------------------------|--------------------------|-----------------------|--|--|
| Print                | Copies: 1                         | \$        | 57454<br>65754<br>45545 | 657534<br>65753<br>65754 | 5512<br>4645<br>41555 |  |  |
| Printer              |                                   | ()        |                         |                          |                       |  |  |
| Send To<br>Ready     | OneNote 2010                      | -         |                         |                          |                       |  |  |
| Settings             | Printer P                         | roperties |                         |                          |                       |  |  |
| Print Ac<br>Only pri | tive Sheets<br>int the active she | eets      |                         |                          |                       |  |  |
| Pages:               | 🗘 to                              | <b>\$</b> |                         |                          |                       |  |  |
| Collated<br>1,2,3 1  | d<br>.,2,3 1,2,3                  | •         |                         |                          |                       |  |  |
| Portrait             | Orientation                       | -         |                         |                          |                       |  |  |
| Letter<br>8.5" x 11  | L"                                | -         |                         |                          |                       |  |  |
| Normal<br>Left: 0.7  | Margins<br>7" Right: 0.7"         | -         |                         |                          |                       |  |  |
| No Scal              | i <b>ng</b><br>eets at their actu | Jal s     |                         |                          |                       |  |  |
|                      | Pa                                | ge Setup  | 1 of 1                  | •                        |                       |  |  |

#### Save & Send

Collaboration was a major design consideration when Office 2010 was in production. Although many of the sharing options here are beyond the scope of this manual, the major ones are explained below. We will discuss some of them later:

**Send Using E-mail:** Send the workbook via e-mail or send a link, provided the recipient is part of the same network.

□ Save a workbook in PDF/XPS format: These two file formats are

- widely used and easy to e-mail.
- Save to Windows Live SkyDrive: Online file-sharing service.
- **Save to SharePoint:** A combination of a central repository Web site and other collaboration tools.
- **Publish to Excel Services:** Make all or part of this workbook available to view/edit through a Web browser or SharePoint.

Change the file type: Same as Save As command.

Help Here you can open the Help file, learn about new Excel 2010 features, view Excel options (same as next item), check for program updates, and view program information:

| Support  | £                      |   |
|----------|------------------------|---|
| ?        | Microsoft Office Help  |   |
|          | Getting Started        |   |
|          | Contact Us             | , |
| Tools fo | or Working With Office |   |
|          | Options                |   |
|          | Check for Updates      |   |
|          |                        |   |
|          |                        |   |
|          |                        |   |
|          |                        |   |
|          |                        |   |
|          |                        |   |

#### Options

Opens the Excel Options dialog. Here you can view and modify the more specific and background options in Excel. Choose a category on the left and then modify options on the right:

| General              | General options for working with Excel.   |
|----------------------|-------------------------------------------|
| Formulas             |                                           |
| Proofing             | User Interface options                    |
| Save                 | Show Mini Toolbar on selection 🛈          |
| Language             | Enable Live Preview ()                    |
| Advanced             | Color scheme: Silver                      |
| Customize Ribbon     | style:                                    |
| Quick Access Toolbar | When creating new workbooks               |
| Add-Ins              | Use this fo <u>n</u> t: Body Font         |
| Trust Center         | Font size: 11                             |
|                      | Default view for new sheets: Normal View  |
|                      | Include this many sheets: 3               |
|                      | Personalize your copy of Microsoft Office |
|                      | User name: Velsoft                        |

Exit

Closes the program. You will be asked to save any changes to opened documents if you haven't already done so.